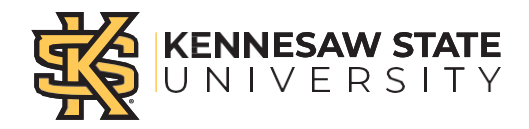

# To Create a New Project:

## 1. Enter Appropriate Dates and Select Fiscal Year

- a. Start/End Date: Enter the Start date and End date with MM/DD/YYYY format
- b. Fiscal Year: Select the fiscal year from drop down menu

| Start Date: |  | End Date: |  | Fiscal Year: | -Select One- | • |
|-------------|--|-----------|--|--------------|--------------|---|
|-------------|--|-----------|--|--------------|--------------|---|

## 2. Complete Chart String information

| Chartstring Information: |            |         |       |  |  |
|--------------------------|------------|---------|-------|--|--|
| Fund                     | Department | Program | Class |  |  |
| 10500                    | 1015000    | 121000  | 11000 |  |  |

### 3. New Project Information: Provide requested Department Name

- a. Project Budget Amount: Enter Budget Amount. If you are only doing transfers for funding, enter "\$0"
- b. Division Prefix: Select Division from drop down
- c. Proposed Project Name: Enter Proposed Project Name
- d. New Project Manager: Enter Name, Employee ID, NetID

| New Project Information: List the <u>New</u> Project Information.           |            |                                   |  |  |  |
|-----------------------------------------------------------------------------|------------|-----------------------------------|--|--|--|
| Project Budget Amount (enter \$0 if you are using transfers only): \$10,000 |            |                                   |  |  |  |
| Division Prefix:                                                            |            | EDU: Bagwell College of Education |  |  |  |
| Proposed Project Name:                                                      |            | Learn and Grow                    |  |  |  |
| New Project<br>Manager:                                                     | Name: Eliz | zabeth Smith                      |  |  |  |
|                                                                             | Employee   | ID#: 001234567                    |  |  |  |
|                                                                             | NetID: em  | smith122                          |  |  |  |

### 4. Documentation

- a. Is this Project related to research? (Program 12100) Select Yes or No
- b. Is a combo code needed? Select Yes or No
- c. Will alcohol be purchased or served? Select Yes or No
  - i. If yes, please create a ServiceNow ticket for Financial Compliance approval
- d. Purpose of New Project: List expected expenses such as travel, supplies, etc.

| <b>Documentation:</b> Add all supporting information/documentation. Include all prior approval(s) as an attachment.                                                                |  |  |  |  |  |
|----------------------------------------------------------------------------------------------------|--|--|--|--|--|
| Is this Project related to research? (Program 12100) -Select One-                                                                                                    |  |  |  |  |  |
| Will there need to be a combo code associated with this Project? -Select One-                                                                                                    |  |  |  |  |  |
| Will expenses for this department include the purchase or serving of alcohol? -Select One-<br>*if yes, please create a <u>ServiceNow ticket</u> for Financial Compliance approval. |  |  |  |  |  |
| Purpose of New Project:                                                                                                    |  |  |  |  |  |
| Tracking for expenses, supplies                                                                                                    |  |  |  |  |  |

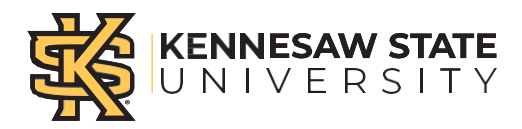

- 5. Source of Funding
  - a. If the project budget is more than \$0, please provide a budget amendment detailing the budget amounts. The project budget amendment form can be found on the Budget & Planning website.

Source of Funding (attach detailed budget or budget amendment):

- 6. Approval Signatures
  - a. Requests <u>MUST</u> be digitally signed, and dated by Business Manager, Director/Department Head through DocuSign.

| Approval Signatures                                 |  |       |  |  |  |
|-----------------------------------------------------|--|-------|--|--|--|
| Document must be digitally signed through DocuSign. |  |       |  |  |  |
| Business Manager:                                   |  |       |  |  |  |
| Signature:                                          |  | Date: |  |  |  |
| Director/Department Head: Name:                     |  |       |  |  |  |
| Signature:                                          |  | Date: |  |  |  |

- 7. Submitting request
  - a. Ensure that the employee has PeopleSoft Financials access before being granted permissions as a budget manager or business manager.
  - b. Please save the approved form as a PDF and send it as an attachment to <u>budget@kennesaw.edu</u> with the subject New Project Request Form.